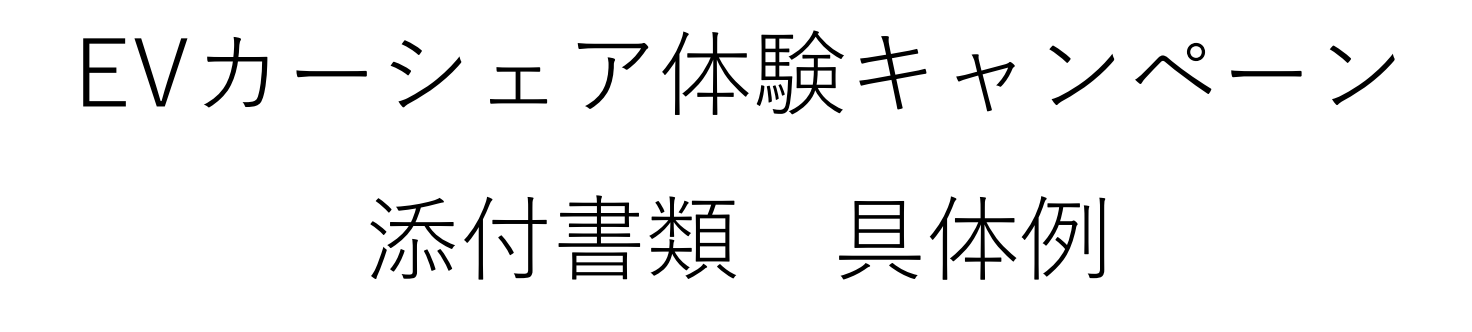

## 【NISSAN e-シェアモビの場合】

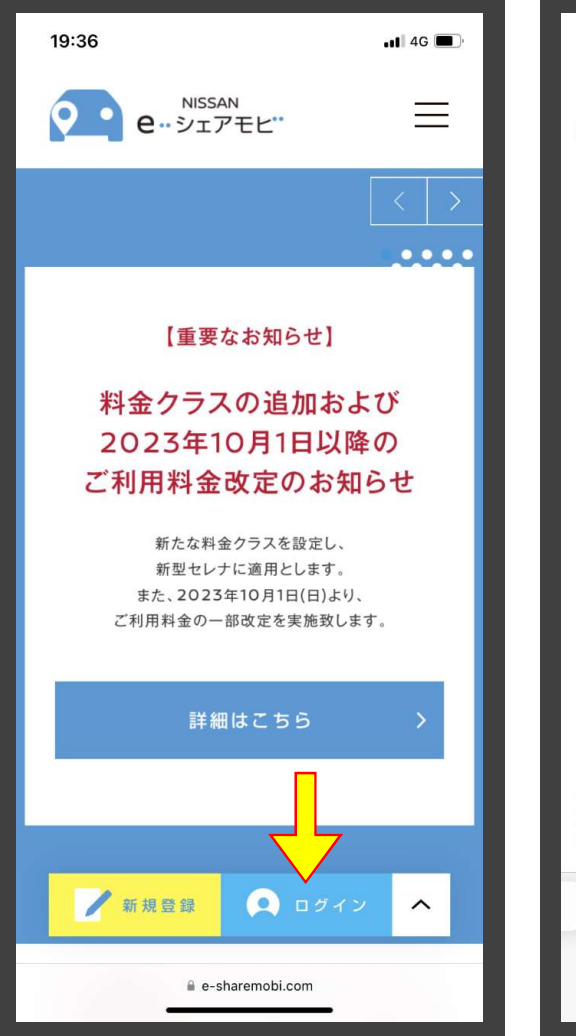

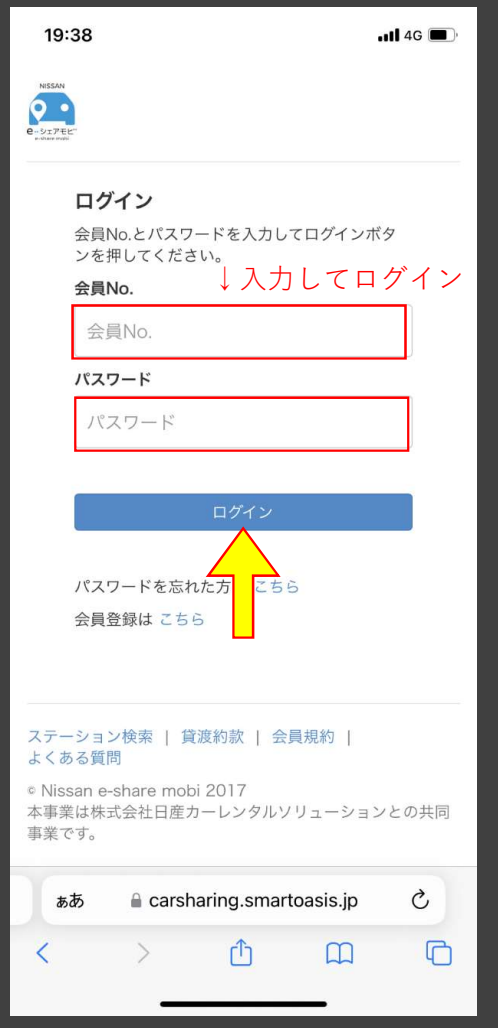

・請求確認書 (発行方法は以下のとおり)

※ 注意
NISSAN-eシェアモビの請求確認書は
サービスご利用日の翌月5日頃から
発行可能です。
(ご利用後、すぐには発行できません。)

1. NISSAN-eシェアモビの ホームページを開き、 ログインしてください。

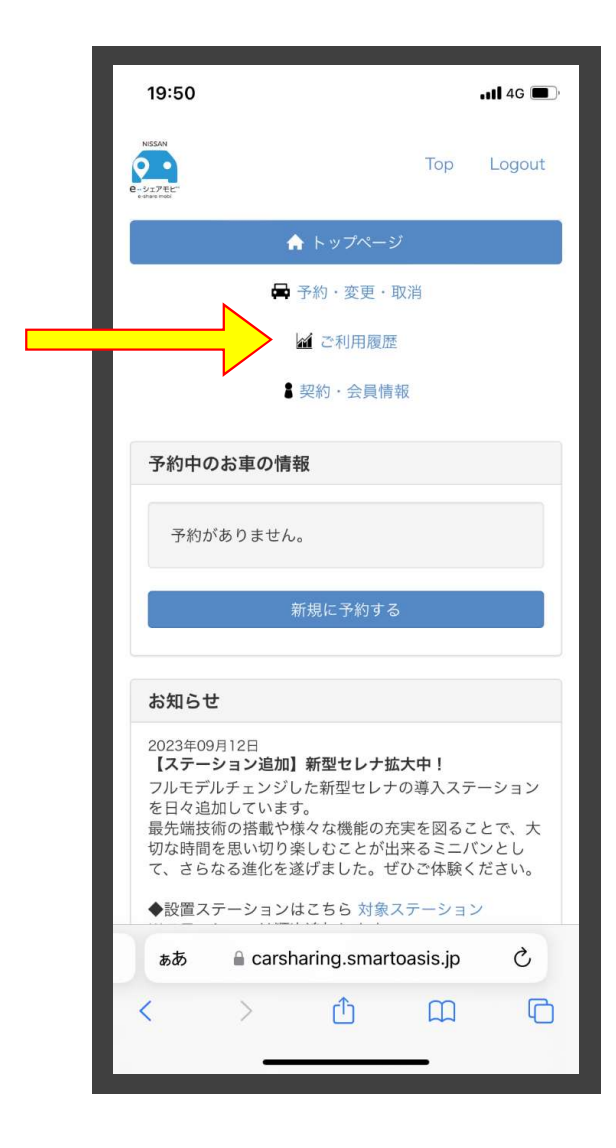

## 2. トップページから「ご利用履歴」を タップしてください。

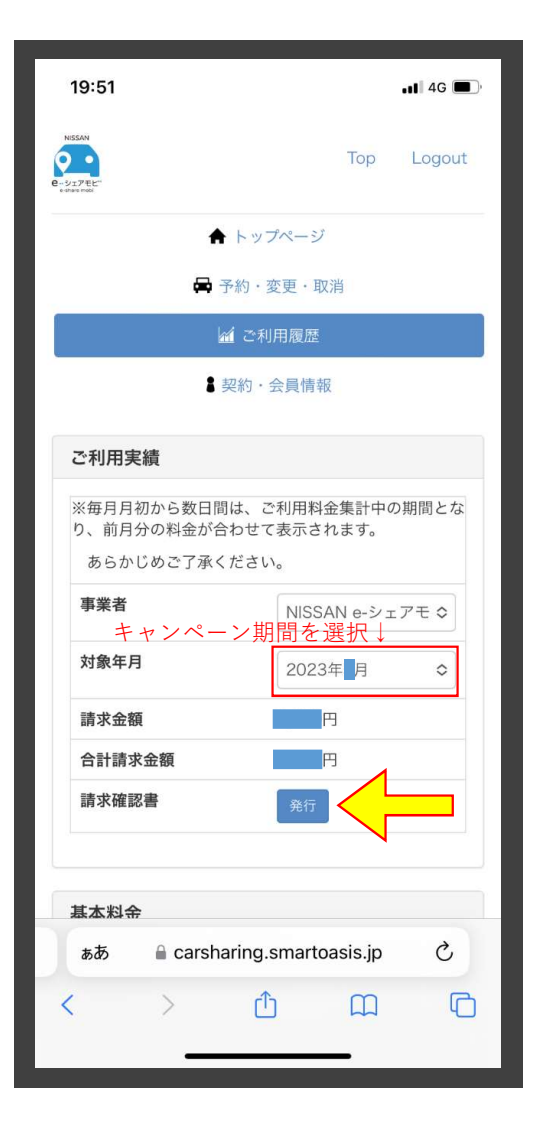

ご利用履歴の画面内
「対象年月」の項目について
キャンペーン期間内の月を選択し、
請求確認書「発行」ボタンを
タップしてください。

(キャンペーン期間:令和5年10月2日~12月22日)

|      | 様             | 請求確認書<br>2023年月  株  |                           |                        |                    |       |                                     |                   | 管理番号:<br>2023年 ■月 ■日<br>株式会社日産カーレンタルソリューション<br>(登録番号: T4040001013464) |      |  |
|------|---------------|---------------------|---------------------------|------------------------|--------------------|-------|-------------------------------------|-------------------|-----------------------------------------------------------------------|------|--|
|      | 車両/項目<br>合計金額 | 時間料金                | 東<br>返<br>距離料金            | 車ステーシ<br>却ステーシ<br>超過料金 | ョン<br>ョン<br>NOC保険料 | 取消手数料 | 予約開始日<br>予約終了日<br>割引従量料金            | 時<br>時<br>割引保険    | □用開始日時<br>□用終了日時<br>□国 課税/非課税                                         | (備-考 |  |
| 車両利用 | 日産サクラ         | フェスタ立<br>フェスタ立<br>「 | 花南館 ステ・<br>花南館 ステ・<br>0円  | ーション<br>ーション<br>0円     | [10                | 이기    | 2023/<br>2023/<br>0[ <sup>1</sup> ] | 202<br>202        | 3/<br>3/<br>円 課税                                                      | 通常料金 |  |
| 車両利用 | 日産リーフ<br>     | アミング潮<br>アミング潮<br>円 | 江プラスト<br>江プラスト<br>0円      | ステーション<br>ステーション<br>0円 | 0円                 | от    | 2023/<br>2023/<br>0円                | 202<br>202<br>202 | 3/<br>3/<br>円 課税                                                      | 通常料企 |  |
|      |               |                     |                           |                        |                    |       |                                     |                   |                                                                       | _    |  |
|      |               |                     |                           |                        |                    |       |                                     |                   |                                                                       | _    |  |
|      |               | <br>10%対筆<br>非課税    | <u>〔利用</u> 3<br>象計:<br>計: | <u> </u>               | 円<br>0円<br>1       | 内     | 円<br>消費税額                           | i :               | ,<br>円                                                                |      |  |

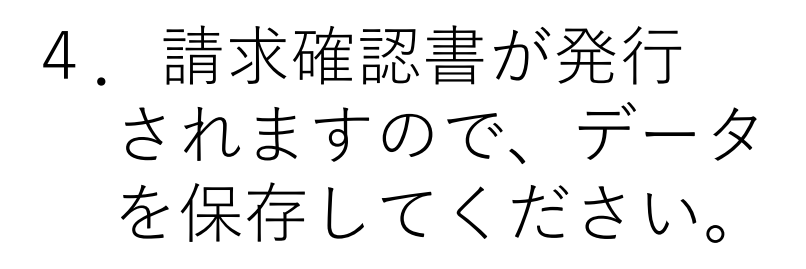

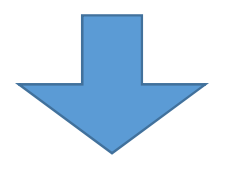

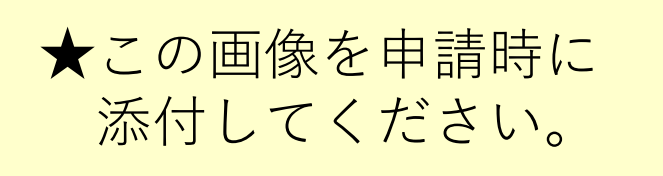